## CO/CS Adding an Addendum to COR Appointment

| PIEE Home                                                   | page                                                                                                    | JAM Module                                                                                                    |                                                                                                    | Contract Search                                                                  | Add Addendum                                                                                    |
|-------------------------------------------------------------|----------------------------------------------------------------------------------------------------|----------------------------------------------------------------------------------------------------|----------------------------------------------------------------------------------------------------|----------------------------------------------------------------------------------|-------------------------------------------------------------------------------------------------|
| <b>JAM Roles</b><br>CO, CS                                  | Addendums must be cre<br>COR Appointment. CO<br>display in the Designatio                                                                                                    | eated in JAM. Any CS o<br>/CS must submit the ap<br>n Letter section of the (                                                                                                    | or CO with acc<br>opointment to<br>COR appointm                                                                                                    | ess to COR appointment<br>the CO on the COR app<br>nent.                         | nts in JAM can manually add an addendum to a<br>pointment for Addendum signature. The form will |
| Navigation                                                  | PIEE Portal > Login as CC                                                                                                    | /CS > JAM > Search (                                                                                                    | Contract > Add                                                                                                    | d Addendum                                                                       |                                                                                                 |
| CO or CS Adding<br>an Addendum to<br>the COR<br>Appointment | Once the CO/CS is logg<br>adding an Addendum to<br>the My Acc<br>Concernent Integrate<br>Concernent Integrate<br>Concernent | ed into PIEE, click on the<br>othe COR appointment<br>out Help-<br>Welcome to the<br>Welcome to the<br>University of the Constant<br>Sector of the Constant<br>Sector of the Constant | e JAM application<br>the The CO and<br>the Procurement Integrated E<br>Post Award Admin<br>Post Award Admin<br>Contracting<br>Communication Module<br>Tal Support<br>Furpose Code<br>Burgose Code<br>Code | ation icon button. For the<br>d CS processes for addir<br>interprise Environment |                                                                                                 |

In JAM, CO/CS will select **Search Appointments**.

| SPWUM Documents    SWMM Discurrents     SWMM Discurrents     Swmmer     Swmmer     Swmmer     Swmmer    Swmmer    Swmmer    Swmmer    Swmmer    Swmmer    Swmmer    Swmmer    Swmmer    Swmmer    Swmmer    Swmmer    Swmmer    Swmmer    Swmmer    Swmmer   Swmmer   Swmmer  Swmmer  Swmmer | oint Appointment Module Create Appointment-                                     | Search Appointments - COR Look                | up Contract Surveillance - | Warrants - | Exit U | ser : Bernardo O'Reilly |
|----------------------------------------------------------------------------------------------------|---------------------------------------------------------------------------------|-----------------------------------------------|----------------------------|------------|--------|-------------------------|
| <ul> <li>20MB SIZE TEST</li> <li>CORT Tool User Golde</li> <li>Cort Thool User Golde</li> <li>Test</li> </ul> System Adesages           (2013 JAR-17 12:06)          System: All Subject: Build Info Action Required: Message For: All Users           (2013 JAR-17 12:06)         System: All Subject: Build Info Action Required: Message For: All Users           (2013 JAR-17 12:06)         System: All Subject: Build Info Action Required: Message For: All Users           (2013 JAR-17 12:06)         System: All Subject: Build Info Action Required: Message For: All Users           (2013 JAR-17 12:06)         System: All Subject: Build Info Action Required: Message For: All Users           (2013 JAR-17 12:06)         System: All Subject: Build Info Action Required: Message For: All Users           (2013 JAR-17 12:06)         System: All Subject: Build Info Action Required: Message For: All Users           Status:         1000/2019           Application Serve:         UBM HIS S 0.0.5           Database:         11010 V/           THTPE: Di Server Path:         Goage: Digeton           FTFE: Di Server Path:         Goag (Die Pathing System:         Solains 11           Status:         Production         Solains 11           Status:         Production         Solains 11           Status:         Production         Solains 11           Status:         Production         Solains 11           Status: <th>SPM/JAM Documents</th> <th>Search as Contracting Officer</th> <th></th> <th></th> <th></th> <th></th>                                                                                                    | SPM/JAM Documents                                                               | Search as Contracting Officer                 |                            |            |        |                         |
| (2013-JAN-17 12:05)       System: All Subject: Build Info Action Required! Message For: All Users         Version: PPV6.3       V 6.3. Sprint04.02         Build Date:       1009/2019         Application Server:       WebSphere 90.0.5 ((dk1.8.0_181).         HTTP Server:       IBM IHS 90.0.5         Database:       T010/WW         TTP/EDI Server:       DSID         SprintPV System:       Solaris 11         Status:       Production         Operating System:       Solaris 11         Status:       Production         Ourrent Usage:       8.1.1 Testing                                                                                                    | 20MB SIZE TEST     CORT Tool User Guide     cort admin doc upload test     test |                                               |                            |            |        |                         |
| (2013-JAN-17 12:05)       System: All Subject: Build Info Action Required: Message For: All Users         Version: PPV6.3       V 6.3_Sprint04_02         Build Date:       1009/2019         Application Server:       WebSphere 9.0.05 (gkt1.8.0_181)         HTTP Server:       IBM IH'S 90.05         Database:       T6110W         FTP/EDI Server:       Oaprey         FTP/EDI Server:       Oaprey         FTP/EDI Server:       V 6.3_Sprint04_D2         Status:       Production         Current Usage:       6.1.1 Testing                                                                                                    | System Messages                                                                 |                                               |                            |            |        |                         |
| Version: PPV6.3       V 6.3_Sprint04_02         Build Date:       10/09/2019         Application Server:       WeSphere 9.0.0.5 (gkt1.8.0_181)         HTTP Server:       IBM IH'S 9.0.5         Database:       T6110W         FTP/EDI Server:       Osprey         FTP/EDI Server:       Osprey         FTP/EDI Server:       Solaris 11         Status:       Production         Current Usage:       6.1.1 Testing                                                                                                    | (2013-JAN-17 12:05) System: All Subject: Build                                  | Info Action Required! Message For: All Users  |                            |            |        |                         |
| Build Date:       10/02/2019         Application Server:       WebSphere 9.0.05 (gkt.8.0_161)         HTTP Server:       IBM IHS 90.05         Database:       T6110W         FTP/EDI Server:       Opprey         Operating System:       Solaris 11         Status:       Production         Current Usage:       6.1.1 Testing                                                                                                    | Version:PPV6.3                                                                  | V 6.3 Sprint04 02                             |                            |            |        |                         |
| Application Server:       WebSphere 9.0.0.5 (dk1.8.0_161)         HTTP Server:       IBM IHS 9.0.5         Database:       T6110W         FTP/EDI Server:       Osprey         TIPEDI Server Path:       Cca.i_db/efp/WAWF_RA_sec/Test/Version611/FTPEDIDirectory         Operating System:       Solaris 11         Status:       Production         Current Usage:       6.1.1 Testing                                                                                                    | Build Date:                                                                     | 10/09/2019                                    |                            |            |        |                         |
| HTTP Server:       IBM IH'S 9.0.0.5         Database:       T6110W         FTP/EDI Server:       Osprey         FTP/EDI Server Path:       (caci_db/efp/WAWF_RA_sec/Test/Version611/FTPEDIDirectory         Operating System:       Solaris 11         Status:       Production         Current Usage:       6.1.1 Testing                                                                                                    | Application Server:                                                             | WebSphere 9.0.0.5 (idk1.8.0 181)              |                            |            |        |                         |
| Database:       T6110W         FTP/EDI Server:       Osprey         FTP/EDI Server Path:       (cac_dolefpWAWF_RA_sec/Test/Version611/FTPEDIDirectory         Operating System:       Solaris 11         Status:       Production         Current Usage:       6.1.1 Testing                                                                                                    | HTTP Server:                                                                    | IBM IHS 9.0.0.5                               |                            |            |        |                         |
| FTP/EDI Server:       Osprey         FTP/EDI Server: Path:       /caci_db/efp/WAWF_RA_sec/Test/Version611/FTPEDIDirectory         Operating System:       Solaris 11         Status:       Production         Current Usage:       6 1.1 Testing                                                                                                    | Database:                                                                       | T6110W                                        |                            |            |        |                         |
| FTP/EDI Server Path:       Caci_db/etp/WAWF_RA_sec/Test/Version611/FTPEDIDirectory         Operating System:       Solaris 11         Status:       Production         Current Usage:       6.1.1 Testing                                                                                                    | FTP/EDI Server:                                                                 | Osprev                                        |                            |            |        |                         |
| Operating System:     Solaris 11       Status:     Production       Current Usage:     6.1.1 Testing                                                                                                    | FTP/EDI Server Path:                                                            | /caci db/efp/WAWF RA sec/Test/Version611/FTPE | DIDirectory                |            |        |                         |
| Status:       Production         Current Usage:       6.1.1 Testing         Please start by selecting an option from the menu above.         Image: Image:                                                                                                    | Operating System:                                                               | Solaris 11                                    |                            |            |        |                         |
| Current Usage:       6.1.1 Testing         Please start by selecting an option from the menu above.         Image:       Help                                                                                                    | Status:                                                                         | Production                                    |                            |            |        |                         |
| Please start by selecting an option from the menu above.                                                                                                    | Current Usage:                                                                  | 6.1.1 Testing                                 |                            |            |        |                         |
|                                                                                                    | Please start by selecting an option from the menu a                             | bove.                                         |                            |            |        |                         |

The CO/CS will enter their search criteria to find the COR appointment requiring an Addendum.

| Dint Appointment Module Create Appo    | ointment≁ Sear | ch Appointments - My Appointments - COF | R Lookup Co | ontract Surveillance - Warrants - Exit |   |                                 | User : Henry Dar |
|----------------------------------------|----------------|-----------------------------------------|-------------|----------------------------------------|---|---------------------------------|------------------|
| Search as Contracting Officer - Search |                |                                         |             |                                        |   |                                 |                  |
| Contract Number                        |                | Delivery / Task Order Number            |             | Pre Award Number                       |   | Nomination / Appointment Status |                  |
| Contains                               | ~              | Equal To                                | ~           | Equal To                               | ~ | - Select -                      | ~                |
| 12                                     | ×              |                                         |             |                                        |   |                                 |                  |
| COR First Name                         |                | COR Last Name                           |             | Home Organization DoDAAC               |   | COR Type                        |                  |
| Equal To                               | ~              | Equal To                                | ~           | Equal To                               | ~ | - Select -                      | ~                |
|                                        |                |                                         |             |                                        |   |                                 |                  |
| Contract Officer First Name            |                | Contract Officer Last Name              |             | Contract Specialist First Name         |   | Contract Specialist Last Name   |                  |
| Equal To                               | ~              | Equal To                                | ~           | Equal To                               | ~ | Equal To                        | ~                |
|                                        |                |                                         |             |                                        |   |                                 |                  |
| Supervisor / Commander First Name      |                | Supervisor / Commander Last Name        |             | QA POC First Name                      |   | QA POC Last Name                |                  |
| Equal To                               | ~              | Equal To                                | ~           | Equal To                               | ~ | Equal To                        | ~                |
|                                        |                |                                         |             |                                        |   |                                 |                  |
| ACO First Name                         |                | ACO Last Name                           |             | Issuing Office DoDAAC                  |   |                                 |                  |
| Equal To                               | ~              | Equal To                                | ~           | Equal To                               | ~ |                                 |                  |
|                                        |                |                                         |             |                                        |   |                                 |                  |
|                                        |                |                                         |             |                                        |   |                                 |                  |
| Q Search C Reset 🚯 Help                |                |                                         |             |                                        |   |                                 |                  |
|                                        |                |                                         |             |                                        |   |                                 |                  |

| isplay 10 V          | items                 |               |                                       |                    |                     |                                 |                             |                                |                                   | Filter:                  |                             |
|----------------------|-----------------------|---------------|---------------------------------------|--------------------|---------------------|---------------------------------|-----------------------------|--------------------------------|-----------------------------------|--------------------------|-----------------------------|
| COR<br>Name 11       | COR<br>Home<br>DoDAAC | COR<br>Type 1 | Nomination /<br>Appointment<br>Status | Pre Award Number   | Contract Number     | Delivery / Task<br>Order Number | Contract<br>Officer<br>Name | Contract<br>Specialist<br>Name | Supervisor /<br>Commander<br>Name | Last<br>Action<br>Date 1 | Issuing<br>Office<br>DoDAAC |
| cor2, Userid         |                       | Alternate     | Inactive COR                          |                    | 0120ACTIVECHGBYDEPT |                                 | Pco 1, Paul                 | Specialist2,<br>Stanley        | supervisor-130710,<br>Sue         | 2014/01/20               | S0512A                      |
| Spann, Carrie        |                       | Primary       | Inactive COR                          |                    | 0120CHGACTIVEBYDPAP |                                 | Pco 2, Paul                 | Pco 2, Paul                    | fuller, Kathryn                   | 2014/06/09               | S0512A                      |
| cor2, Userid         |                       |               | Draft                                 |                    | 0120CHGDRAFTBYDPAP  |                                 | Pco 2, Paul                 | Specialist2,<br>Stanley        |                                   | 2016/11/04               | S0512A                      |
| Cor01071243,<br>Auto |                       |               | Draft                                 | 140107DRAFT        | 0120DRAFTCHGB       | YCOR                            | Pco 1, Paul                 | Specialist1, G.<br>Sw0400      | Supervisor01101418,<br>Auto       | 2014/01/20               | S0512A                      |
| cor3, Kori           |                       |               | Draft                                 | 0120DRAFTCHGBYDEPT | 0120DRAFTCHGBYDEPT  |                                 | Pco 1, Paul                 | Specialist1, G.<br>Sw0400      | govt1, ron                        | 2014/03/07               | S0512A                      |
| Spann, Carrie        |                       | Alternate     | Inactive COR                          |                    | 0120INACTCHGBYDPAP  |                                 | Pco 2, Paul                 | Specialist2,<br>Stanley        | fuller, Kathryn                   | 2014/01/20               | S0512A                      |
| Cor01071243,<br>Auto |                       | Primary       | Inactive COR                          |                    | 0120PENDPCOCHGBYCOR |                                 | govt1, ron                  | Specialist1, G.<br>Sw0400      | Supervisor01071707,<br>Auto       | 2014/04/12               | S0512A                      |
| Munson,<br>Donald    |                       | Primary       | Inactive COR                          | 6584654654         | 1234567890123       |                                 | basic, p                    | basic, p                       | Deines, Brandon                   | 2014/11/20               | S0512A                      |
| Smallwood,<br>Kyle   |                       | Primary       | Terminated COR                        |                    | 80311716M0123       | 80311716F0123                   | 580, Kyle_CO                | 580, Kyle_CS                   | 580, Kyle_supervisor              | 2015/09/09               | S0512A                      |
| Miller, Darren       |                       |               | Draft                                 |                    | FA303012D0912       |                                 | Johnson,<br>Reggie          | Ware, Darrel                   | Jeffries, Amber                   | 2018/02/02               | S0512A                      |

Find Appointment and select by clicking on the **Contract Number**.

In the COR Appointment, scroll down to the Designation Letter section and click on the + Addendum button.

| + QA Surveillance Plan / Waiver         |                    |                  |        | 8 Help |
|-----------------------------------------|--------------------|------------------|--------|--------|
| + COR Information                       |                    |                  |        | O Help |
| + Supervisor / Commander Information    |                    |                  |        | Help   |
| + COR Certifications                    |                    |                  |        | 0 Help |
| + Supervisor / Commander Certifications |                    |                  |        | 8 Help |
| + Contracting Officer Certifications    |                    |                  |        | Help   |
| - Designation Letter                    |                    |                  |        | Help   |
| COR Name                                | Designation Letter | Designation Date | Action |        |
| Munson, Donald                          | 3.docx             | 2014/11/20       | View   |        |
| + Addendum                              |                    |                  |        |        |
| + Workflow History                      |                    |                  |        | 8 Help |
|                                         |                    |                  | ħ.     |        |
| Back     Back                           |                    |                  |        |        |
|                                         |                    |                  |        |        |

The CO/CS fills out the mandatory information.

| Joint Appointment Module                                                             | Create Appointment -                      | Search Appointments -    | My Appointments -     | COR Lookup | Contract Surveillance - | Warrants <del>-</del> | Exit | User : Henry Daniels |
|--------------------------------------------------------------------------------------|-------------------------------------------|--------------------------|-----------------------|------------|-------------------------|-----------------------|------|----------------------|
| Add Addendum to Designation                                                          | Letter                                    |                          |                       |            |                         |                       |      |                      |
| Agency Name *                                                                        | Agency Addres                             | ·S *                     |                       |            |                         |                       |      |                      |
| MEMORANDUM FOR: E<br>SUBJECT: ADDENDUM<br>ADDENDUM NUMBER:                           | Donald Munson<br>TO DESIGNATION<br>0001   |                          | OFFICER'S REPR        | ESENTATIVE | Primany                 |                       |      |                      |
| 2. Contract/Order:<br>Contract Number: 12345678<br>Order Number:                     | 90123                                     | wing changes to the CORP | ppointment Letter for |            | , r i i i i i i i       |                       |      |                      |
| Contractor Name:<br>Contractor Address:                                              | Mendum is hereby *                        |                          |                       |            |                         |                       |      |                      |
|                                                                                      |                                           |                          |                       |            |                         |                       |      |                      |
| 4. The reason for the addendate a change is Period of Period of Period Dates: ,      | um:<br>erformance Monitoring Dal          | tes:                     |                       |            |                         |                       |      |                      |
| Current Dates: ,                                                                     |                                           |                          |                       |            |                         |                       |      |                      |
|                                                                                      |                                           |                          |                       |            |                         |                       |      |                      |
| 5. Except as provided herein,<br>6. Digital Signature/Contract i<br>7. Distribution: | all other duties remain i<br>information: | n full effect.           |                       |            |                         |                       |      |                      |
| cc: Contractor                                                                       | dministration Office                      |                          |                       |            |                         |                       |      |                      |
| CC: SPM Module (COR S                                                                | urveillance File)                         |                          |                       |            |                         |                       |      |                      |
| 8. Additional Distribution Req<br>Name                                               | uired:<br>Email                           |                          |                       |            |                         |                       |      |                      |
| 🗲 Back 🕑 Add                                                                         |                                           |                          |                       |            |                         |                       |      | ~                    |
| <                                                                                    |                                           |                          |                       |            |                         |                       |      |                      |

After the information is entered, the CO/CS will click the **Add** button.

|    |                                                                    | M      |
|----|--------------------------------------------------------------------|--------|
| 5. | Except as provided herein, all other duties remain in full effect. |        |
| 6. | Digital Signature/Contract information:                            |        |
| 7. | Distribution:                                                      |        |
|    | C: Contractor                                                      |        |
|    | Cc: Cognizant Contract Administration Office                       |        |
|    | Cc: SPM Module (COR Surveillance File)                             |        |
|    | CC: COR or ACOR                                                    |        |
| 8. | Additional Distribution Required:                                  |        |
|    | Name Email                                                         |        |
|    |                                                                    |        |
|    | ← Back 🕑 Add                                                       |        |
|    |                                                                    | $\sim$ |
| <  |                                                                    | -      |

Continue with the Signature process and sign with Authentication method displayed. For additional help with Smart Card Authentication visit the FAQ Certificate Modernization section of the WBT on the Homepage under info for all Users. **Please note**, if the user is a CS the Addendum will be sent to the CO for final signature..

| • The PIEE signature requirement has changed to allow support for all the major browsers. Click here for more information. |  |  |
|----------------------------------------------------------------------------------------------------|--|--|
| Are you sure you want to sign this appointment?                                                                            |  |  |
| O Cancel Sign                                                                                                    |  |  |

Once the signature process is complete, the Addendum is added to the COR Designation Letter section. An email notification is sent to the COR and Supervisor.

| + Supervisor / Command                                        | er Certifications                                        |                  | 0      |
|---------------------------------------------------------------|----------------------------------------------------------|------------------|--------|
| + Contracting Officer Cer                                     | tifications                                              |                  | e      |
| - Designation Letter                                          |                                                          |                  | 6      |
| Info : Email notification has I<br>Info : Addendum To Designa | een sent to the COR and Supervisor.<br>tion Letter Added |                  |        |
| COR Name                                                      | Designation Letter                                       | Designation Date | Action |
| Munson, Donald                                                | 3.docx                                                   | 2014/11/20       | Tiew   |
| Munson, Donald                                                | Addendum To Designation Letter (Smart Form)              | 2020/03/27       | ( View |
| + Addendum                                                    |                                                          |                  |        |
| + Workflow History                                            |                                                          |                  | 0      |
|                                                               |                                                          |                  |        |